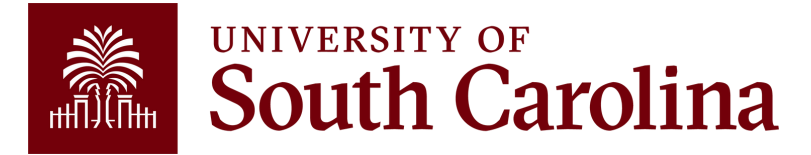

## **Payroll Uploads Quick Reference**

Employees can submit secure documents remotely to Payroll via Employee Self-Service. This will allow employees to securely submit these forms without mailing them or visiting the Payroll Office in person.

Payroll reviews and approves submitted documents daily.

## To access the Payroll Document Upload in PeopleSoft HCM, navigate to https://hcm.ps.sc.edu.

Select the **Payroll tile**, then click the **Document Upload tile**.

## To upload a document:

**Step 1:** Click the **Upload** button.

**Step 2:** Select the correct document from from the **Description** drop-down menu.

- Document Upload Options: 8233 treaty, W9 treaty, W4, SC W4, and Non-SC W4.
- If you do not recognize any of these, please select "Other".

**Step 3:** Click the **My Device** icon.

**Step 4:** Choose the file from your computer.

**Step 5:** Click the **Upload** button.

Step 6: Click the Save button.

**Step 7:** You will receive a message indicating the upload was successful.

| $\Leftrightarrow$ 0 $\mapsto$ |            | Q Search in Menu                 |              | $\bigcirc  \ominus  \vdots  \oslash$ |
|-------------------------------|------------|----------------------------------|--------------|--------------------------------------|
| Document Uploa                | d          |                                  |              |                                      |
| + Document U                  | pload :    |                                  |              | Form ID                              |
| Information and Inst          | tructions  |                                  |              |                                      |
| Select document type a        | nd upload. |                                  |              |                                      |
| Emp                           | I ID       |                                  |              |                                      |
| Empl Rec                      | ord        |                                  |              |                                      |
| Na                            | me         |                                  |              |                                      |
| Eile Attachmente              |            |                                  |              |                                      |
| Attack desument(s) hel        |            |                                  |              |                                      |
| Adden document(s) bei         | ow.        |                                  |              | 1 row                                |
| Status                        | Action     | Description 1                    | File Name ↑↓ | Delete                               |
| 1                             | Upload     | · ·                              |              | Delete                               |
| Add                           |            | 8233 - Treaty                    |              |                                      |
|                               |            | Federal W4<br>Non-SC W4          |              |                                      |
| > Comments                    |            | Federal W4<br>Non-SC W4<br>Other |              |                                      |

|             | File Attachment | × |
|-------------|-----------------|---|
| Choose From |                 |   |

| Upload | Clear                              |
|--------|------------------------------------|
|        | 8233 Treaty.pdf<br>File Size: 13KB |

If you have questions regarding this new process, please reach out to payroll@mailbox.sc.edu.